# 2 전산정보원 안내

# 1. 통합정보시스템(학사) 이용안내

- 가. 통합정보시스템 로그인 방법
- 학교 포탈시스템에서 학생메뉴로 접속하여 이용한다.
   (http://portal.hoseo.edu로 학사링크 클릭으로 자동 로그인 접속)
- 2) 학번과 비밀번호를 입력 후 로그인을 한다. 처음 로그인을 할 경우에는 주민번호 앞자리(생년월일)가 비밀번호이다. (비밀번호 분실시 비밀번호초기화를 이용 함)

- 3) 학적에 핸드폰이나 전자 우편을 등록하지 않은 상태에서 비밀번호를 분실한 경우나 불가피하게 초기 화를 할 수 없을 때에는 학사팀으로 연락하여 비밀번호 초기화를 한다.
- 4) 개인정보 변경이 있을 경우 개인정보수정을 하여 공지사항을 수신할 수 있도록 한다.
- 나. 통합정보시스템 로그인 후 화면
- 1) 메뉴구성

| Call Call Inst Tensors Ten                                                                                                    | RAMINA STORAGE +                                                                                                    | 3 | -   |
|----------------------------------------------------------------------------------------------------|----------------------------------------------------------------------------------------------------|---|-----|
|                                                                                                    | R7(A) 도우전 도움함께<br>은 R149012                                                                                                    |   | 128 |
| R. B. B. D. Street                                                                                                    |                                                                                                    |   | -   |
| 1940 B                                                                                                    | ANNAL TURK IN                                                                                                    |   |     |
| and the second second s | a waw site as                                                                                                    |   |     |
| 48112222<br>2112420200                                                                                                    | (1911年至11月19日)<br>(1911年年11日)<br>(1911年年11日)<br>(1911年11日)<br>(1911年年11日)<br>(1911年年11日)<br>(1911年年11日)<br>(1911年年11日)<br>(1911年年11日)<br>(1911年年11日)<br>(1911年年11日)<br>(1911年年11日)<br>(1911年年11日)<br>(1911年年11日)<br>(1911年11日)<br>(1911年年11日)<br>(1911年年11日)<br>(1911年11日)<br>(1911年11日)<br>(1911年11日)<br>(1911年11日)<br>(1911年11日)<br>(1911年11日)<br>(1911年11日)<br>(1911年11日)<br>(1911年11日)<br>(1911年11日)<br>(1911年11日)<br>(1911年111)<br>(1911年111)<br>(1911年111)<br>(1911年111)<br>(1911年111)<br>(1911年111)<br>(1911年111)<br>(1911年111)<br>(1911年111)<br>(1911年111)<br>(1911年111)<br>(1911年111)<br>(1911年111)<br>(1911年111)<br>(1911年111)<br>(1911年111)<br>(1911年111)<br>(1911年111)<br>(19115)<br>(1911年111)<br>(1911)<br>(19111 |   |     |
| 87532 M                                                                                                    |                                                                                                    |   |     |
| 2009/00<br>6/2500/00<br>6/2500/00                                                                                                    |                                                                                                    |   |     |
| 2429326                                                                                                    |                                                                                                    |   |     |
| ANDE<br>NEROE<br>DEREDE<br>ERREDE                                                                                                    |                                                                                                    |   |     |
| 921927                                                                                                    |                                                                                                    |   |     |
| NU 19420<br>4011020<br>4024000<br>4024000<br>4024000                                                                                                    |                                                                                                    |   |     |
| #224<br>AUDIN<br>1023000<br>UDMESIN                                                                                                    |                                                                                                    |   |     |
| 1028-0220<br>858-06-092<br>856-02-092<br>2189-028-021<br>102-72922082<br>102-72922082<br>102-72922082<br>102-7292208-020                                                                                                    |                                                                                                    |   |     |
| 64                                                                                                    |                                                                                                    |   |     |
| PARTNE<br>RARTNE<br>RARTNE                                                                                                    |                                                                                                    |   |     |
| 13882204                                                                                                    | 2                                                                                                    |   |     |
| Iter                                                                                                    |                                                                                                    |   |     |

- 학적정보 : 개인정보 수정, 학생종합정보 조회, 학적변동 조회, 학생사진수정신청 등이 있다.
- 전공 및 학적변동 : 휴/복학신청, 전공배정신청, 부/복수전공신청
- 수업/수강 : 개설과목조회, 수강학년설정, 수강신청내역조회, 출결조회, 수업반응도 조사, 사회봉사 활동계획서 및 교내봉사활동 관련 조회
- 성적 : 성적조회
- 등록 : 등록조회, 등록금고지서 출력, 등록증명발급, 분납신청
- 장학 : 장학신청, 장학신청내역조회
- 교직 : 교직이수예정자신청, 무시험검증신청
- 졸업 : 졸업시험결과조회
- 예비군 : 예비군전입신고

## 2. 교내 무선랜 이용안내

가. 학내 무선랜 이용안내 (홈페이지 호서광장 > IT서비스안내 > 무선랜 안내 참조)

|               | 구분           | 교직원/재학생                                                                                                    | 비고                  |
|---------------|--------------|----------------------------------------------------------------------------------------------------|---------------------|
| <u>.</u><br>7 | 무선랜<br> 능 지역 | <ol> <li>1) 아산캠퍼스 : 학술정보관, 1공학관, 강석규교육관, 자연대 5F 전체, 학생식당 4F,<br/>대학교회 1F</li> <li>2) 천안캠퍼스 : 정보관102호(멀티미디어센터), 정보관 508호(아이캔라운지),<br/>1호관 전체.</li> <li>3) 산학융합캠퍼스 : 강의동, 연구동, 생활관1F</li> </ol>                         | 타건물은<br>연차적<br>설치예정 |
| 접속            | 노트북          | <ol> <li>1) 우측의 노트북 무선랜 Agent를 다운로드 후 설치(OS별 통합 Agent)</li> <li>2) 프로파일에서 HOSEO_WLAN을 선택 후 접속</li> <li>3) 사용자계정은 학번 또는 교번, 패스워드는 주민등록번호 앞 6자리를 입력         *Agent 의 자세한 설치 방법은 노트북 사용 매뉴얼을 참조하시기 바랍니다.     </li> </ol> | 무선설정<br>프로그램<br>설치  |
| 하 되           | 스마트폰<br>/패드  | <ol> <li>WiFI 설정 메뉴에서 무선네트워크 이름(SSID)을 HOSEO_WLAN으로 선택</li> <li>ID는 학번 또는 교번, 비밀번호는 주민등록번호 앞 6자리 입력</li> <li>* 단말기 특성에 따라 접속이 되지 않을 수 있으며, 우측 매뉴얼을 참조하여<br/>설정하시기 바랍니다.</li> </ol>                                    |                     |

※ 무선인터넷 이용시 유의사항

- 하나의 계정으로 여러 개의 디바이스에서 동시 사용 가능합니다
- 무선인터넷 접속은 AP 설치 장소에서 반경 60m 이내에 있어야 수신이 가능합니다.
- 건물별 콘크리트 벽두께, 철문, 칸막이, 창문 등의 구조와 전자제품의 전파 방해에 따라 수신 거리가 짧아질 수도 있습니다.
- 무선인터넷 이용은 교내 재학생 및 교직원(학번 또는 교번을 발급받은 자)만 사용할 수 있으며, 그 외 사용자는 무선랜사용 신청서를 제출하여 임시적으로 사용가능 합니다.
- 『정보통신기반보호법』에 의거 위반되는 행위(통신망의 교란, 침해 등)자는 별도의 통보 없이 서비 스가 중지 됩니다
- 나. Eduroam(국제 무선랜 로밍 서비스) 이용안내

| 구분            |                                                                                       | 에듀롬 이용방법                                                                                                    | 비고            |
|---------------|---------------------------------------------------------------------------------------|----------------------------------------------------------------------------------------------------|---------------|
|               | 에듀롬서비 1) 아산캠퍼스 : 제1공학관, 학술정보관, 강석규교육관<br>스 2) 천안캠퍼스 : 종합정보관<br>가능 건물 3) 산학융합캠퍼스 : 강의동 |                                                                                                    |               |
| 타기관이<br>호서대학교 | 접속방법                                                                                  | 1) 무선랜 이용목록(SSID) : EDUROAM<br>2) ID/패스워드 : ID@YOUR ORGANIZATION DOMAIN<br>/ 귀하의 소속기관의 무선랜ID의 패스워드                                                                                                    | 노트북은<br>호서대용  |
| 방문시           | 연결시<br>주의사항                                                                           | <ol> <li>1) 윈도우즈 노트북 : 무선랜 Agent를 다운로드 후 설치하고<br/>프로파일에서 EDUROAM 선택한 후 접속</li> <li>2) 안드로이드폰 : 휴대폰의 와이파이 설정에서 "EDUROAM"<br/>선택후 네트워크 구성 변경-EAP방식을 "PEAP", 2단계인증:<br/>사용안함을 선택후 ID/PW 입력후 사용</li> </ol> | Agent<br>설치필요 |

| 구분                  | 에듀롬 이용방법                                                                                                    | 비고 |
|---------------------|----------------------------------------------------------------------------------------------------|----|
| 호서대 구성원이<br>타기관 방문시 | 1) 무선랜 이용목록(SSID) :eduroam<br>2) ID/패스워드 : 교번(학번)@hoseo.ac.kr / 비밀번호는 주민등록번호 앞번호<br>※ 해당 기관의 무선랜 운영정책에 따라 일부 서비스가 제한될 수 있습니다. |    |

#### 다. 통신사 무선랜 이용안내

| 서비스 벤더        | KT<br>(ollehWiFi)                                                             | LG<br>(U+ Zone)                                              | SK 무선<br>(T-wifi) |
|---------------|-------------------------------------------------------------------------------|--------------------------------------------------------------|-------------------|
| 무선서비스<br>설치구간 | 아산캠퍼스, 천안캠퍼스                                                                  | 아산캠퍼스, 천안캠퍼스,<br>서울캠퍼스 건물 내                                  | 아산캠퍼스, 천안캠퍼스      |
| 접속<br>방법      | 1. KT 가입자<br>2. 노트북 사용자 : ID 인증, 맥인증<br>3. 스마트폰 사용자 : 맥인증<br>(3개월마다 ID발급해야 함) | 1. LG 가입자 자동연결<br>2. 노트북, 스마트폰 사용자<br><b>암호 : lguplus100</b> | SKT 가입자           |

- 1) KT ollehWiFi ID 발급안내
- ID 발급은 http://portal.hoseo.edu 에서 화면추가에서 무선랜 Nespot 메뉴 추가
- ID는 학내용 광역용으로 발급 받을수 있으며 학내에서 맥인증으로 인증한다면 학내D로 발급해야 함.
- 무선통신기기 사용자중 KT 비가입자중 노트북, 스마트폰 사용자만 발급받아야 함
- 기기인증(맥인증)은 학내D만 등록이 가능 (해당기기의 맥어드레스 16진수 12자리 등록)
- 학내용 ID는 교직원은 3개월(학생 1개월)후에 재발급 받아야 함.(7일간 접속기록 없으면 자동 회수됨)
- 2) LG 무선 안내
- 무선명칭이 FREE\_U+zone : 개인정보를 입력하고 사용해야 한다.
- 무선명칭이 U+zone : LG 가입자용.
- 무선명칭이 U +ZONE : 모든 사용자가 사용가능
- 3) SKT 무선 안내
- 무선명칭 : T wifi zone
- 타 통신사는 일정금액을 내고 사용이 가능

## 3. 백신 프로그램 설치하기

- 가. 설치 방법 (학교 메인 홈페이지 하단에 사이트 연결)
  - 1단계 : 윈도우7,8,10용, 윈도우 서버용 설치 사이트 http://kav.hoseo.ac.kr
  - 2단계 : 해당 사이트 접속 후에 자동 다운로드 또는 클릭하여 설치파일 다운로드
  - 3단계 : 설치 프로그램이 자동 다운로드 되며 약 10분간 백신이 설치됨
  - 4단계 : 백신 업데이트
  - 5단계 : 컴퓨터 전체 바이러스 검색
- 나. 설치시 에러 나는 경우
  - 1) 타 백신이 설치되어 있다면 삭제 후 리부팅 후 재시도

- 2) 이미 카스퍼스키 에이젼트가 설치되어 있는 경우(삭제 후 재시도)
- 3) 컴퓨터의 날짜가 잘못된 경우 정확하게 날짜를 세팅 후 재시도
- 다. 기타 정보
  - 1) 개인적으로 타 백신 프로그램을 구매하여 쓰고 있다면 설치하지 않아도 됨.

2) 카스퍼스키는 백신 프로그램 성능 테스트시 항상 상위에 랭크되는 제품임.

- 라. 문의 : 전산정보원 전산 헬프데스크실
  - 아산캠퍼스 : 041-540-5183
  - 천안캠퍼스 : 041-560-8051

#### 4. 소프트웨어 사용 안내

- 가. 공용소프트웨어 / 불법소프트웨어 사용
- 1) 공용소프트웨어 정의 : 교내에서 교육/연구/행정 업무를 지원하기 위하여 제공되는 프로그램으로 교내구성원이 공용으로 사용하는 프로그램을 말합니다.
- 2) 공용소프트웨어 사용범위 : 학내구성원(교직원, 학생등)이 교내에서만 사용할수 있으며 학교 자산에 등록된 PC만 설치가 가능합니다. 또한 영리목적 및 개인목적(가정에서 사용)의 사용은 금지되어 있습니다.
- 3) 불법소프트웨어 : 상용프로그램을 라이선스 없이 임의로 사용되는 소프트웨어 또는 공개 소프트웨어 (프리웨어)중에 가정이나 개인 사용자는 무료이지만 기업단체(영리목적)에서는 불법인 소프트웨어.
- 나. 불법 소프트웨어 사용시 처벌 규정
- 1) 소프트웨어를 불법으로 사용시 3년 이하의 징역 또는 3천만원이하의 벌금 부과
- 2) 불법으로 복제, 배포, 대여하는 경우에는 5년 이하의 징역 또는 5천만원이하의 벌금이 부과
- 3) 교내에서 불법 S/W 사용으로 발생하는 모든 책임은 당사자에게 있습니다.
- 교내 전 부서 및 학과, 연구실에서는 불법 소프트웨어 사용과 관련한 저작권 분쟁이 발생하지 않도록 정품 소프트웨어를 사용하여 주시길 바랍니다.

다. 불법 소프트웨어 주요 사례

- 1) 정품 라이선스가 없는 소프트웨어 사용하는 경우
- 2) 운영체제(OS) 없는 PC 및 조립 PC 구매 후 대학 소유의 MS 윈도우 OS 등을 설치한 경우
- 3) 불법 복제한 소프트웨어가 설치된 개인 PC를 교내에 반입하여 사용하는 경우
- 4) 개인용 공개 소프트웨어를 교내에서 사용하는 경우
- 5) 캠퍼스 라이선스 소프트웨어 제품을 학교 자산이 아닌 PC에서 사용하는 경우
- 6) P2P, Torrent 등을 이용하여 다운로드 받은 불법 프로그램 사용하는 경우

## 라. 교내 공용소프트웨어 사용 안내

- 1) 호서대학교 홈페이지 안내 : 호서광장 > 17서비스안내 > 공용 소프트웨어 사용안내
- 2) 구글 메일 및 오피스365 메일 생성 : (홈페이지-호서광장-자료실의 게시물 참조)

#### 마. 공용 S/W 사용시 주의사항

- 1) 반드시 호서대학교 캠퍼스 내 PC에만 설치하여 사용해야 합니다.
- 2) MS Windows upgrade 프로그램은 PC에 정품 라벨이 있는 경우 또는 학교에서 구매한 조립용PC일 경우 GGWA가 라이선스가 있어야만 사용이 가능합니다.
- 3) 학내 벤처기업을 비롯한 기타영리를 목적으로 하는 단체는 사용이 불가합니다.
- 4) 학생 개인 노트북 사용자에게는 사용이 불가합니다.
- 5) 대부분의 소프트웨어 설치는 PC를 원격하여 설치지원 가능

## - 공용 S/W 종류

| 구분                     | 소프트웨어명                                                                         | 계약방법       | 비고                                                                                             |
|------------------------|--------------------------------------------------------------------------------|------------|------------------------------------------------------------------------------------------------|
| OS 제품                  | Window 10 이하 버전                                                                |            | <ul> <li>교내 자산에 등록된 PC만 설치 가능</li> <li>개인PC는 시리얼키 부여함</li> <li>(홈페이지-호서광장-자료실 참조)</li> </ul>   |
| 오피스<br>버전              | MS Office 최신버젼<br>한컴오피스 최신 버전                                                  | 년간<br>라이선스 | . 개인PC는 office 365로 설치<br>. PC 원격하여 설치지원                                                       |
| 어도비<br>(포토샵 외<br>12종류) | PhotoShop<br>Illustrator<br>Flash<br>Acrobat XI Pro<br>Premiere<br>Dreamweaver |            | - 계약된 학부(학과)만 사용 가능<br>- 학과에 문의하여 라이선스 확인<br>- CC2020 이상만 설치가능<br>- 그 외 버전은 불법(단 개인으로 계약한건 예외) |
| 백신                     | 카스퍼스키 버전11<br>(PC용, 윈도우 서버,<br>리눅스용)                                           |            | kav.hoseo.ac.kr에서 설치가능<br>타 백신 설치 시 불법<br>단 라이선스 보유 시 예외                                       |
| 서체                     | 윤디자인 서체                                                                        |            | 설치 문의 : 전산 헬프데스크실 문의                                                                           |
| 유틸리티                   | 알툴제품                                                                           |            | . 알약 설치는 불법<br>. PC실 설치 불가                                                                     |
| 통계용                    | SPSS Statistics                                                                |            | - 계약된 학부(학과)만 사용 가능                                                                            |

## - 기타 S/W 종류

| 구분                    | 소프트웨어명           | 설치 방법                                    | 비고                       |
|-----------------------|------------------|------------------------------------------|--------------------------|
| 교육기관<br>인증 상용<br>프로그램 | AutoCAD2015이상 버전 | . 교육기관 무료설치<br>. 개인PC만 설치가능<br>PC실 설치 불가 | E-메일 인증 시<br>교직원,학생 설치가능 |
|                       |                  |                                          | OFFICE 365계정             |

| 구분                 | 소프트웨어명                                                                                         | 설치 방법                                                                              | 비고                  |  |
|--------------------|------------------------------------------------------------------------------------------------|------------------------------------------------------------------------------------|---------------------|--|
|                    | MS 오피스 365                                                                                     | . 교육기관 무료설치<br>. 오피스365는 개인PC에 설치가능                                                | 신청 및 설치 방법<br>안내 참조 |  |
|                    | Visua IStudio Coummunity                                                                       | . 교육기관 무료설치<br>. PC실 설치가능                                                          | (홈페이지=오지영영=<br>자료실) |  |
| 서버용                | 배용       windows 2008이상 OS, windows SQL 서버등은 자체 구입해야 합니다.         배품들       (단 CAL은 제외하고 구입가능) |                                                                                    |                     |  |
| 제품들                |                                                                                                |                                                                                    |                     |  |
| 대표적<br>프리웨어<br>제품들 | java, pdf cleator, doPDF, 반디집, 꿀뷰, 크롬, 다음팟인코더등                                                 |                                                                                    |                     |  |
| 대표적<br>불법          | 개인은 무료이나 단체에서는 불법인 소프트웨어 (해당 홈페이지에서 저작권<br>확인 필요)                                              |                                                                                    |                     |  |
| 소프트웨어<br>제품들       | V-ray 제품, NESPDF, V3 제품들, 팀뷰어, 별툴즈제품, Zook, Open 캡쳐 등                                          |                                                                                    |                     |  |
| 유료폰트               | 산돌폰트(석금호필체, 바상체등<br>홈페이지, 각종 홍보용으로 온<br>Adobe FontFolio 폰트 사용사                                 | 5), 한양폰트(태백체,바다체등) 세종폰트<br>2.오프라인으로 게시판이나 안내장에 사<br>-\ 불법.<br>aba FaatFalia 포트조르비기 | (소주체등)<br>용시 불법임    |  |
|                    | tonttolio11.1_tont_list.pdf Adobe FontFolio 폰트송듀모기                                             |                                                                                    |                     |  |

## ▶ 소프트웨어 문의

- 전화 : 041-540-5177 E-mail : 0102@hoseo.edu
- 설치 문의 : 전산정보원 전산헬프데스크실 (아산:041-540-5183, 천안:041-560-8051)

## 5. 교내 유선 네트워크 사용 시 유의사항

- 가. PC는 IP가 세팅되어야 인터넷이 가능
- 1) 유무선 공유기 사용 시는 유무선 공유기에 IP를 설정하고 PC엔 IP를 세팅하지 않음
- 나. PC실 / 연구실 / 생활관 등 그룹별로 IP가 배정
  - 1) 생활관은 생활관에 개인별 IP 배정
  - 2) 학내 인터넷 IP 배정은 정보보호팀에 신청(학과에서 행정시스템을 이용하여 온라인 신청가능)
  - 3) 학생 개인에게 IP를 배정하지 않고 연구실 기준으로 배정.
- 다. PC실 / 연구실 / 생활관에 배정된 IP 외에 IP를 임의대로 사용한다면 인터넷이 차단
- 라. PC에 PMS 프로그램(윈도우보안패치 자동설치 프로그램)을 설치해야 인터넷이 사용 가능함
- 마. PC에 백신 미설치시 인터넷 차단됨
- 바. OS가 윈도우 XP/ 윈도우7은 사용을 금지함(EoS된 OS)
- 사. 교내 인터넷 이용 중 해킹 및 공격 증상 발생시 인터넷 차단할수 있음

## 아. 교내 인터넷 사이트 차단

1) 교과부가 지정한 파일 공유사이트 및 유해 사이트는 교내에서 차단

- 2) 트래픽이 과다하게 발생하는 일부 게임 사이트, P2P사이트는 차단
- 3) 악성코드 배포사이트, 음란물, 도박등 비업무용 사이트는 차단
- 4) 만약 연구목적으로 사이트를 접속하고자 한다면 교수님 승인을 받은 신청서를 제출해야함
- 자. 교내에서 서버(웹서버, 파일서버 등)를 운영한다면 방화벽 신청서를 제출
- 카. 윈도우 원격 서비스를 외부에서 내부에서 접속하기 위해선 교내PC의 원격포트를 변경 (홈페이지 호서광장 〉 자료실 〉 보안자료실 참조)

### 6. 학생용 메일신청

학생메일은 총 2가지 종류로 서비스를 지원하고 있습니다.

가. MS메일 : 학번@365.hoseo.edu 생성

Office365 Student Advantage Program 가입 시 생성하는 MS메일을 학생메일로 사용할 수 있습니다. (타 사이트 인증 가능함)

Office 365를 사용하기 위해서는 포털시스템(http://portal.hoseo.edu)에 로그인하여 우측의 Office365 가입하기 배너를 클릭하여 회원가입을 하면 됩니다.

① 포털시스템에 로그인 하여 우측 배너를 클릭합니다.

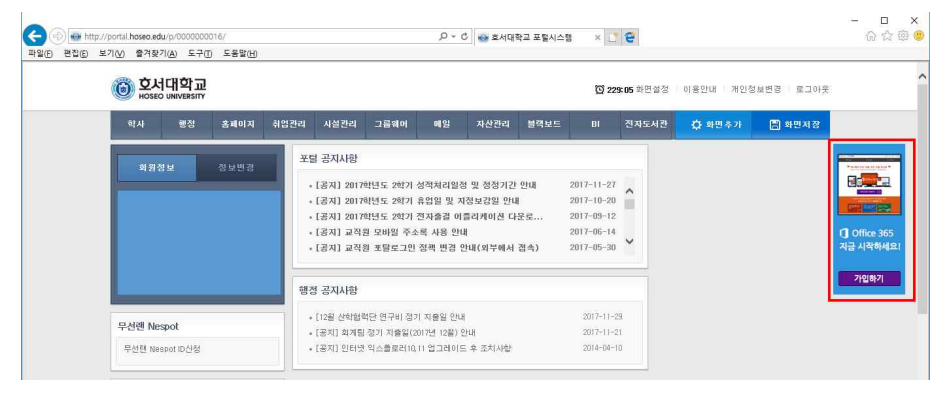

② 배너클릭 시 아래와 같이 창이 열립니다. Office365 가입하기를 클릭합니다.

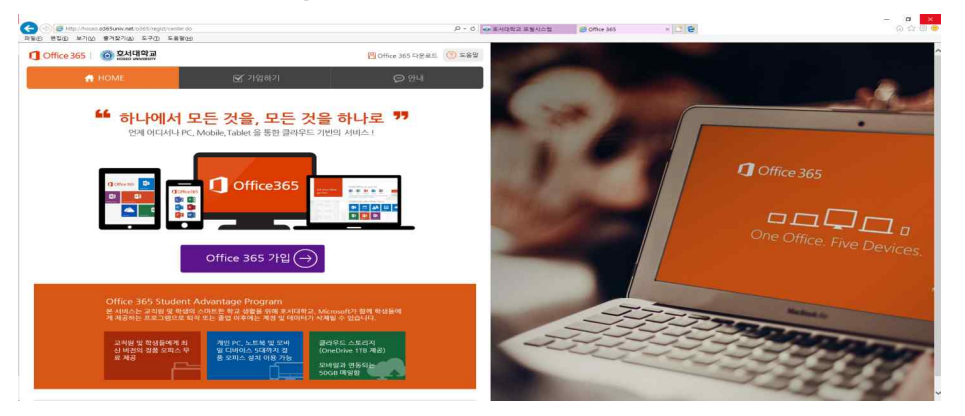

- 나. 구글앱스 (google.hoseo.ac.kr) : 학번@vision.hoseo.edu 생성
  - 구글앱스로 학생메일로 사용할수 있습니다. (타 사이트 인증가능함)
  - ※ 더 자세한 가입안내는 포털 공지사항, 홈페이지-호서광장-자료실-#20번 게시물 참조

#### 7. 기타 안내

- 가. 유해사이트 차단 안내
  - 1) 교육부 정보보안지침에 의해 업무와 무관한 유해사이트(음란, 도박, 게임, 폭력, 마약 등)에 대한 접근 차단 정책을 시행합니다.
  - 2) 차단 사이트 종류
  - 게임 : 게임정보 및 거래 사이트, 온라인 게임 등
  - 도박 : 불법 도박 사이트
  - 음란사이트 : 성인방송국, 성인사이트 등
  - 폭력/마약 : 잔인한 사진, 마약류 사이트 등
  - 기타 : 국가정보원이 지정한 불법 유해 사이트
  - 3) 웹사이트 접속 승인 신청서
  - 수업 및 연구, 업무 목적 사이트가 차단 시 웹사이트 '접속승인신청서'를 작성하여 제출 (담당교수 또는 부서장 승인 필수)
  - 제출 방법 : 0102@hoseo.edu

나. PC 보안 자체 점검방법 안내

|    | 보안 내용                             | 조치 내용                                                                                                    |
|----|-----------------------------------|----------------------------------------------------------------------------------------------------|
| 1  | 윈도우 최신 보안업데이트 설치하기                | 교내는 PMS 프로그램 설치되어 주요보안패치 자동설치됨                                                                                                    |
| 2  | 교내 백신프로그램을 설치하고 바이러스 검사하기         | kav.hoseo.ac.kr에서 설치 (백신도 최신상태 유지)                                                                                                    |
| 3  | 한글워드,Adobe 프로그램,<br>JAVA등 최신패치 적용 | <ul> <li>- 한글패치 : C:₩ProgramFiles₩Hnc₩HncUtils₩Update</li> <li>- 해당 어도브 프로그램들 실행후에 도움말에서 업데이트</li> <li>- JAVA : 자동으로 업데이트 창이 나옴(수동설치해야)</li> </ul> |
| 4  | 윈도우 비밀번호 설정하고 주기적으로 변경하기          | 제어판 사용자계정에서 암호설정 및 변경                                                                                                    |
| 5  | 공유폴더 해제하기                         | 제어판 관리도구 컴퓨터 관리에서 공유폴더 확인                                                                                                    |
| 6  | 노트북 사용자 암호 설정하기                   | — CMOS에서 부팅암호 설정하기<br>— 윈도우 로그인 암호 설정하기                                                                                                    |
| 7  | 신뢰할 수 없는 웹 사이트는 방문하지 않기           | <ul> <li>사이트만 방문해도 악성프로그램 설치됨</li> <li>웹검색이 필요한 경우 크롬이나 파이어폭스등 이용</li> </ul>                                                                       |
| 8  | 불분명한 이메일은 열어보지 말고 삭제하기            | 아는 사람이 보낸 첨부파일(확장자 .exe,bat등)도 실행금지                                                                                                    |
| 9  | 공유기 관리자/WiFi 패스워드 설정하기            | 무선 공유기 사용시 공유기에서 설정하기                                                                                                    |
| 10 | 중요데이타는 정기적으로 백업하기                 | 별도 저장공간에 데이터 저장하기 (랜섬웨어 방어)                                                                                                    |

- 다. 전산관련 장해 시 원격지원
  - 전산관련 장해 시 담당자, 캠퍼스 헬프데스크실에서 PC를 원격으로 점검 받을 수 있다.
  - https://988.co.kr(http://988.kr/hoseo1)로 접속하여 문제되는 전산관련 장해를 처리할 수 있다.
  - 전산정보원 담당자/ 전산 헬프데스크실 문의 (전화번호부 참조)

## 라. 전산정보원 전화번호 안내

| 업무내용                      | 내선           | 비고    |  |
|---------------------------|--------------|-------|--|
| 교직원메일, 오피스, 연구업적          | 5175         |       |  |
| 네트워크, 소프트웨어, PC           | 5177         | 정보보호팀 |  |
| 정보보안, 서버관리                | 5178         |       |  |
| 인사, 예산, 회계, 대학원, 유학생      | 5180         |       |  |
| 학적, 수업, 졸업, 평생교육, 입시, 생활관 | 5176         | 러니이어티 |  |
| 장학, 등록 ,성적, 입시, 예비군, PUSH | 5179         | 신신군영림 |  |
| 구매, 급여, 업적, 수강, 어학당, 발전기금 | 5181         |       |  |
| LMS 지원 센터                 | 5189         |       |  |
| 천안캠퍼스 전산지원                | 041-560-8051 |       |  |
| 아산캠퍼스 전산헬프데스크실            | 041-540-5183 |       |  |
| 천안캠퍼스 전산헬프데스크실            | 041-560-8052 |       |  |
| 산학융합캠퍼스 전산헬프데스크실          | 041-360-4875 |       |  |

마. 모바일 수강신청안내

- 1) 모바일 홈페이지의 수강신청바로가기 메뉴를 통해 수강신청 앱을 설치하여 수강신청 가능
- 한번 설치가 되었다면 모바일 홈페이지의 수강신청바로가기 메뉴를 눌려서 실행할 수 있거나, 바로 모바일에 설치된 앱을 통해 실행 가능
- 3) 수강신청 피크타임에는 인원이 많이 몰려서 데스크탑 수강신청이 유리함. 데스크탑이 없을 경우에만 사용 권장.

바. 교내 홈페이지에서 IT정보 활용하기

- 1) 홈페이지 호서광장의 IT 서비스 안내에서 학내 무선랜, 통신사 무선랜, 공용소프트웨어 등이 안내 되어 있습니다.
- 2) 홈페이지의 호서광장의 보안자료실에는 다양한 전산관련 자료가 있습니다.
- 3) 홈페이지의 호서광장의 서식자료실에는 교내에서 쓰는 다양한 서식자료가 있습니다.